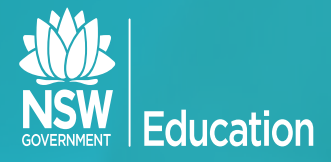

## USING MY PL@EDU

Carolyn McGinty Learning, Teaching and Leading Coordinator

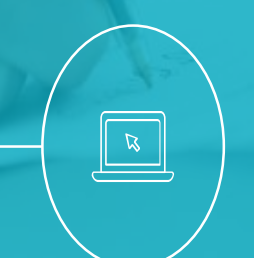

SLSO Conference 26 April 2016

### USING MYPL@EDU

- Educational Services MPOD
- SAS staff reference groups (SRG)
- How to search for an event on MyPL@Edu
- How to enrol in an event on MyPL@Edu
- How to complete an online evaluation
- Support material
- **Q&A**

#### **Educational Services and SRG's – WHERE ARE WE?**

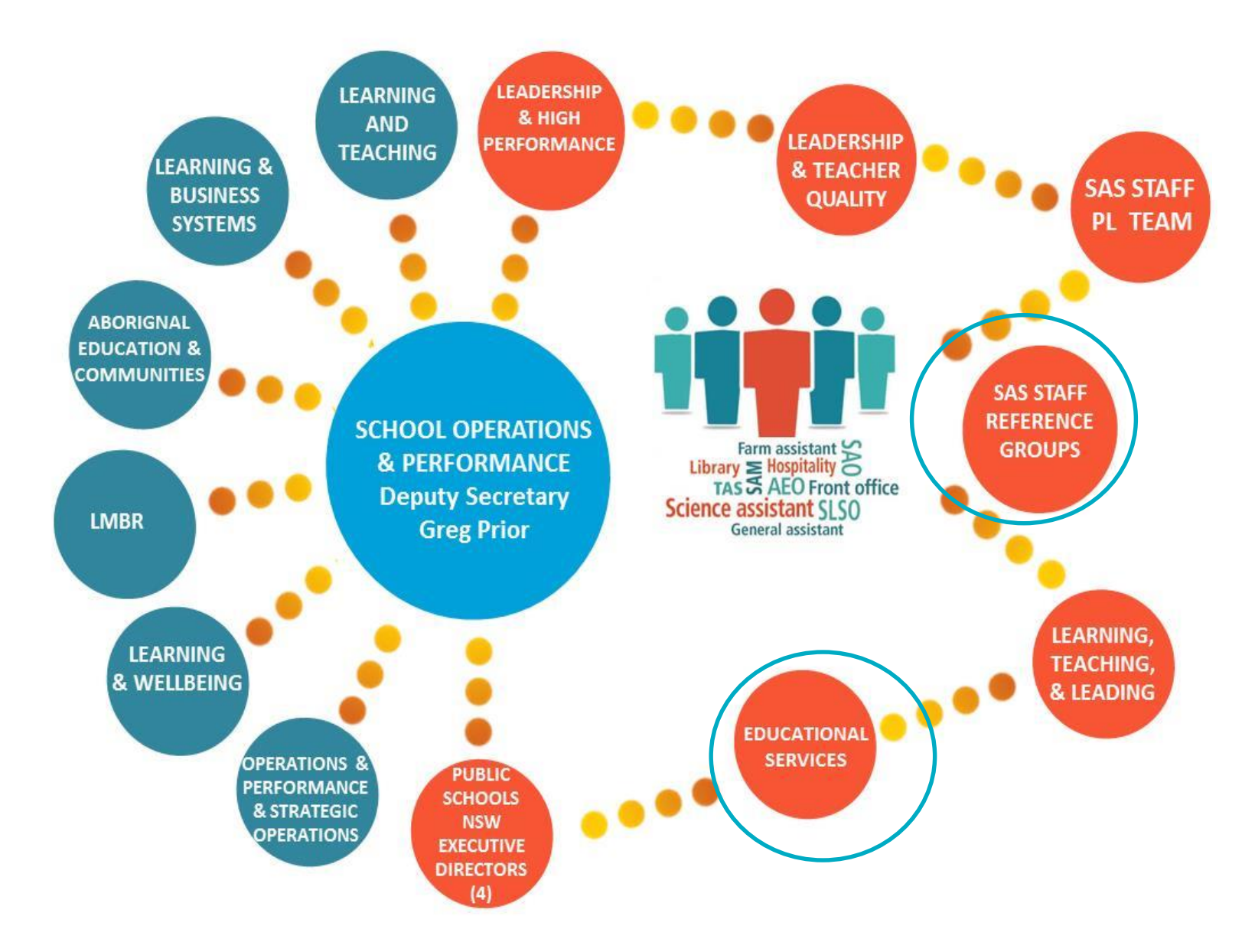

### SASS REFERENCE GROUP (SRG)

- SRGs consist of volunteer School Administration Support Staff (SASS) that plan and deliver professional learning opportunities for all classifications of SAS staff state-wide
- Committee members serve a 2 year period on the SRG
- Today's conference is brought to you by the SRG Macquarie Park
- Representatives of all classifications of SAS staff

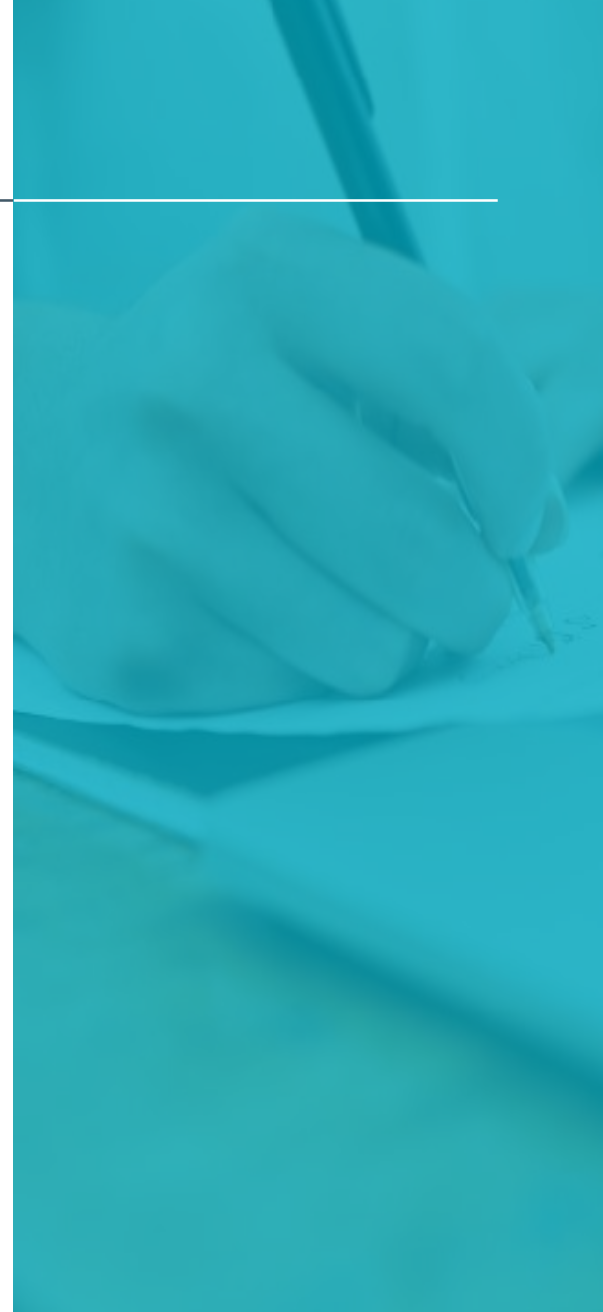

SASS REFERENCE GROUP (SRG)

# Farm assistant Library **E** Hospitality TAS AEO Front office Science assistant SLSO **General assistant**

#### Log Out | DET Home

## My PL@Edu

Management

My Professional Learning My Professional Learning History Standards Tracking Search/Enrol for Event

Log Out

# USING MYPL@EDU

- What is MyPL@Edu? The online professional learning advertisement, enrolment and record keeping system for the NSW Department of Education
- Who is it for?

All staff in the NSW Department of Education Office of Education including SAS Staff

## • What does it offer?

A single point to advertise and apply for all DoE professional learning opportunities and to manage records of professional learning

PL@EDU MyPL@Edu

#### Margeneri Margeneric Margeneric Margeneric Marg

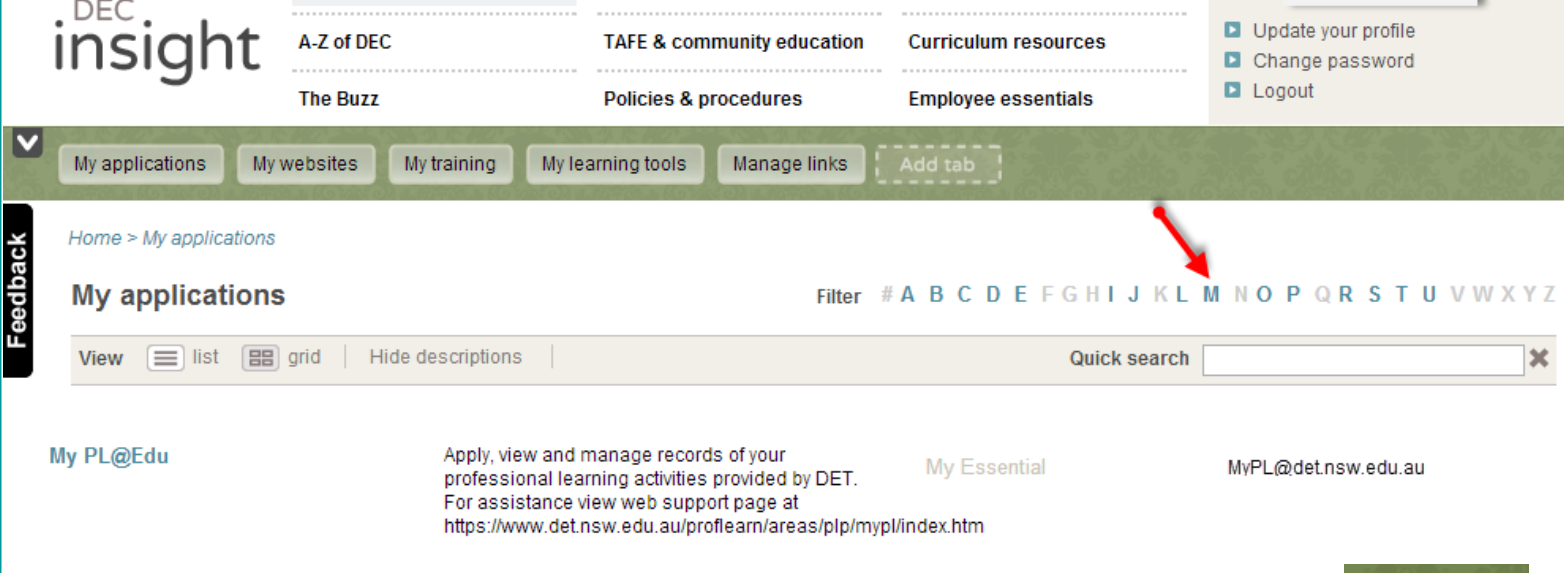

### OR You can add it as an icon to your home screen essentials

© 2015 State of NSW Department of Education

🚔 Print this page| My PL@Edu

#### My PL@Edu

#### Managemen

My Professional Learning

My Professional Learning History

Standards Tracking

Search/Enrol for Event

Log Out

# How do I find MyPL@Edu? (cont) 2. Through the MyPL@Edu Website

#### NSW Department of Education

## My PL@Edu

#### About My PL@Edu

Designing effective professional learning

> Home

Roles in My PL@Edu Support for all DoE staff

Support for non-DoE staff and all community members

Support for principals

Support for directors of principal networks

Resources for developers and deliverers

Resources for network/directorate administrators

Frequently asked questions

# My PL@Edu is a professional learning management system that: is pivotal in registration process for professional learning courses and programs in DoE enables staff to search professional learning events using keywords, region/directorate, Professional Teaching Standards, key learning area, student stage, subject and venues manages the online enrolment process manages the delivery of professional learning courses and programs enables teachers, principals, and corporate staff to access registered and locally developed professional learning course materials enables principals (or their delegate) and designated corporate staff to schedule and manage professional learning within their location

- · enables principals to maintain an accurate record of staff participation in professional learning
- creates a permanent record of professional learning for all DoE staff
- enables teachers, principals and directors to track the professional teaching standards achieved for teachers
  maintaining accreditation with the Board of Studies Teaching and Educational Standards
- transfers required data for QTC registered courses to the Board of Studies Teaching and Educational Standards

#### Access

or

My PL@Edu is accessed under the My Applications TAB in the DoE Portal

Direct link to My PL@Edu for those without portal access

Browse My PL@Edu to see available courses without logging on or obtaining a username

#### © 2015 State of NSW Department of Education

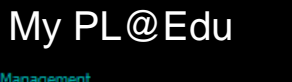

Management

My Professional Learning My Professional Learning History

Standards Tracking

Search/Enrol for Event

Log Out

# How do I find MyPL@Edu? (cont)

3. By a direct link through the internet

http://www.det.nsw.edu.au/docprs/welcome.do

4. Under Employee essentials on the intranet

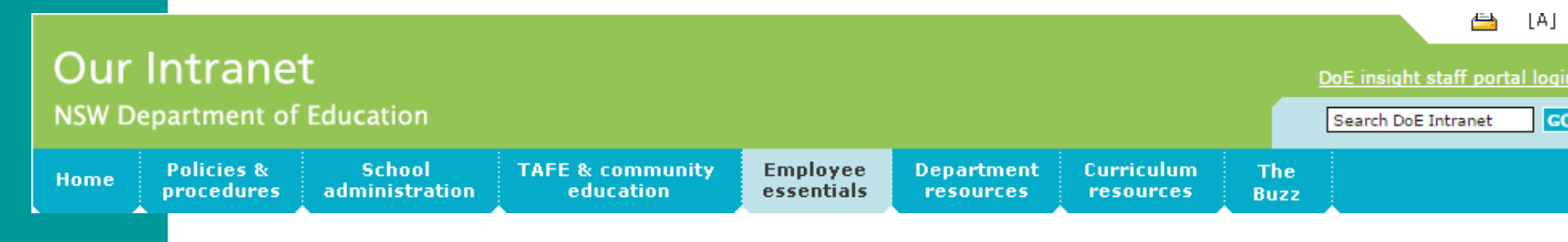

#### My PL@Edu

Apply for courses, view and manage records of your professional learning activities provided by DEC. For assistance view web support page at <a href="https://www.det.nsw.edu.au/proflearn/areas/plp/mypl/index.htm">https://www.det.nsw.edu.au/proflearn/areas/plp/mypl/index.htm</a>

Contact: MyPL@det.nsw.edu.au

AA

凸

#### My PL@Edu Management

My Professional Learning

My Professional Learning History

Standards Tracking

Search/Enrol for Event

Log Out

## What does MyPL@Edu do?

1. Maintains a permanent record of professional learning for all staff in **My Professional Learning History** 

### Professional Learning History List

A new scheme teacher T12345 Name Institute Number 25/08/2008 Accreditation Level Professional Competence Accredited Date Enter your own Course types experiences here **Registered Professional Development** Non-Registered Courses Developed Courses Professional Learning Diary 121 items found, displaying 121 to 121. 9 First Prev 6 7 8 10 11 12 Next Last Course Title Start Date Result Status Hours Action Click course name Davids Full System Test 11/08/08 25/08/2008 Confirmed Completed 8.00 to see details Search/Enrol for Event

Help and support | Copyright

© 2015 State of NSW Department of Education

#### My PL@Edu

Management

My Professional Learning My Professional Learning History Standards Tracking Search/Enrol for Event

Log Out

## What does MyPL@Edu do? (cont)

2. Used to deliver three different types of courses

**Registered courses** are QTC registered courses with content aligned to the Australian Professional Standards for Teachers

**Non-registered courses** have content aligned to the Australian Professional Standards for Teachers, but registration has not been sought e.g. a school development day

**Developed courses** do not have content aligned to the Australian Professional Standards for Teachers e.g. courses designed to meet legislative and DoE requirements (compliance training)

> © NSW Department of Education |SLSO Conference April 2016 © 2015 State of NSW Department of Education 1

Management

My Professional Learning My Professional Learning History Standards Tracking

Search/Enrol for Event

Log Out

## What does MyPL@Edu do? (cont) 3. Contains a Professional Learning Diary

The Professional Learning Diary allows staff to document all their professional learning that is not scheduled through My PL@Edu

It also allows staff to enter professional learning undertaken prior to the scheduling of courses through My PL@Edu

In addition, it provides staff with an option to add Australian Professional Standards for Teachers to their entries

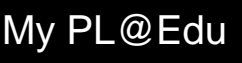

anagement

My Professional Learning

My Professional Learning History

Standards Tracking

Search/Enrol for Event

Log Out

## How do I search for courses/events?

### 1. Click on Search/Enrol for Event in My Professional Learning

|                         | Course Name                 | ultimo    |                          |                                       | use key word(s)                                 |
|-------------------------|-----------------------------|-----------|--------------------------|---------------------------------------|-------------------------------------------------|
| īne your s              | earch (options)             |           |                          | Type a case ir                        | key word using the exact spelling<br>ndependent |
| rincipals<br>etworks    | Principals Networks Ultim 🔻 |           | use filters to           | Course<br>Category                    | ¥                                               |
| Target<br>udience       | •                           |           | narrow search<br>results | Level of<br>Accreditation             |                                                 |
| Course<br>Provider      |                             |           |                          | DEC Priority<br>Area                  | T                                               |
| Student<br>Stage        | •                           | lise      | he event ID if           | Course Code                           |                                                 |
| Event Id                | 76654                       | you leave | now it and               | Code                                  |                                                 |
| Key<br>Learning<br>Area |                             | blan      | ¢ T                      | Subject<br>Name                       |                                                 |
| ustralian<br>tandards   | •                           |           |                          | Australian<br>standard<br>descriptors | •                                               |
| Venue                   |                             |           | Find Venue               | Event<br>Available<br>From            |                                                 |
|                         |                             |           |                          | Event<br>Available To                 |                                                 |
| te Standa               | ırds Search Criteria        |           |                          |                                       |                                                 |
| Level of A              | ccreditation                |           | •                        | NSWIT Standar                         | rds 🗸                                           |

Management

My Professional Learning My Professional Learning History Standards Tracking Search/Enrol for Event

Log Out

# How do I search for courses/events? (cont)

- 2. The search engine on My PL@Edu allows you to search with minimal information by using:
- The event ID
- a keyword from the title of the course
- Australian Professional Standards for Teachers
- student stage
- course code

And other filters.

You only need to search using one field but you may choose to use a combination of fields. You do not need to fill every field.

Management

My Professional Learning My Professional Learning History Standards Tracking

Search/Enrol for Event

Log Out

# How do I search for courses/events? (cont)

3. A list of all current scheduled events that match your search criteria will appear in *Search Results.* If no events appear, search again using different search criteria.

### Search Results

| Search Results                                      |                 |                      |             |            |            |                    |
|-----------------------------------------------------|-----------------|----------------------|-------------|------------|------------|--------------------|
| 2 items found, displaying all items.<br>Event Title |                 | Category             | Suburb      | Start Date | End Date   | Available All Year |
| Registered Course TESTING -6(Ultimo)                |                 | Registered<br>Course | Carlingford | 10/02/2014 | 10/04/2014 | No                 |
| Registered Course TESTING -6(Ultimo)                |                 | Registered<br>Course | Eveleigh    | 06/02/2014 | 07/02/2014 | No                 |
| < Back to Search                                    | Click to select |                      |             |            |            |                    |

Help and support | Copyright

AA

Management

My Professional Learning

My Professional Learning History

Standards Tracking

Search/Enrol for Event

Log Out

# What information does MyPL@Edu provide?

| Event Title: Online Training-Australia -               | Special Education Needs. Understanding Autism Spectrum Disorders                                                                                                    |
|--------------------------------------------------------|----------------------------------------------------------------------------------------------------|
| Event Title                                            | Online Training-Australia - Special Education Needs. Understanding Autism Spectrum Disorders                                                                                                    |
| Course Category                                        | Registered Course                                                                                                    |
| Course Code                                            | 151DAP004                                                                                                    |
| Local Event Code                                       | iser_asd_10_12                                                                                                    |
| Description                                            | A professional learning module which is completed online, complimented with face to face tutor-led workshops<br>and online tutorial support. The course will develop teacher knowledge and strategies for instruction of students<br>with Autism Spectrum Disorder (ASD) in the classroom and the wider school environment. |
| DET Professional Learning Priority Area                | Welfare and equity                                                                                                    |
| Available to DET employees only?                       | Yes                                                                                                    |
| Target Group                                           | All DET Staff                                                                                                    |
| NSW Institute of Teachers (NSWIT)<br>Registered Course | Yes                                                                                                    |
| Registered Hours                                       | 20:00                                                                                                    |
| Standards Addressed                                    | 2.2.5, 2.2.6, 3.2.8, 5.2.5                                                                                                    |
| Further Course Details                                 |                                                                                                    |

#### Course Syllabus:

| Syllabus                                                              | Learning Area                                                    | Stage      | Subject                                                                                                    |                 |
|-----------------------------------------------------------------------|------------------------------------------------------------------|------------|----------------------------------------------------------------------------------------------------|-----------------|
| Not Applicable                                                        | Not Applicable                                                   | Not Applic | able Not Applicable                                                                                                    |                 |
| Course Deliverer Details:<br>Nam<br>Ema<br>Phor<br>< Back Event Enrol | ne A. Tutor<br>ail <u>a.tutor@det.nsw.edu.au</u><br>5555-1234567 |            | You can contact the delivered<br>for more details if required the<br>help your decision making<br>(and approval at school leve | ər<br>∶o<br>el) |

© NSW Department of Education |SLSO

Conference April 2016

#### My PL@Edu

Management

My Professional Learning My Professional Learning History

> Standards Tracking Search/Enrol for Event

> > Log Out

# What should I do before enrolling in any event through MyPL@Edu?

You should check your school's/office's procedures for applying for permission to enrol in a professional learning course or program.

You should discuss your prospective participation in a course/event with your principal or supervisor and gain their approval prior to proceeding with your enrolment.

Management

My Professional Learning

Standards Tracking

Search/Enrol for Ever

Log Out

ľ

| Hov | v do l enro            | ol in a course/event?      |
|-----|------------------------|----------------------------|
|     | Your Name              | New Schemer                |
|     | Your Email             | new.schemer@det.nsw.edu.au |
|     | Postal Address Line 1* |                            |
|     | Postal Address Line 2  |                            |
|     |                        |                            |

| Postal Address Line 1*                                                                               |                                                                                |
|----------------------------------------------------------------------------------------------------|--------------------------------------------------------------------------------|
| Postal Address Line 2                                                                                |                                                                                |
| Suburb / City / Town *                                                                               |                                                                                |
| State *                                                                                              | ✓                                                                              |
| Postcode *                                                                                           |                                                                                |
| Complete as Home Number Many fields as                                                               |                                                                                |
| possible. Fields Mobile Number marked with a red                                                     |                                                                                |
| asterisk * are Fax Number<br>mandatory.                                                              |                                                                                |
| Current Position *                                                                                   | ▼                                                                              |
| Current Workplace *                                                                                  | ×                                                                              |
| Years in Current Position *                                                                          | ×                                                                              |
| Special Requirements (including dietary<br>needs)                                                    |                                                                                |
| EEO Data (Voluntary)                                                                                 | Gender: 🔄 🛛 ATSI: 🗌 Racial, ethnic or ethnoreligious minority: 🔲 Disability: 🗌 |
| Payment Method *                                                                                     | Govt Direct Debit Vou must gain approval                                       |
| Enrolment Authorisation                                                                              | before submitting an                                                           |
| I have discussed this application with<br>my principal/manager and gained their<br>approval to apply | application                                                                    |
| Authoriser's Name *                                                                                  | Gary Principal                                                                 |
| Authoriser's Role *                                                                                  | High School Principal Level 1 Edit these details if your approver              |
| Authoriser's Contact Email *                                                                         | gary.principal@det.nsw.edu.au details are not correct.                         |
| Authoriser's Contact Telephone *                                                                     | 02 55501234                                                                    |
| Submit Enrolment Application                                                                         |                                                                                |

lanagement

My Professional Learning My Professional Learning History Standards Tracking Search/Enrol for Event

Log Out

# How do I know whether my enrolment is successful?

# You will receive a confirmation email. This will also have full venue details

| rofessional Le                                                                                | arning and Leadership Development Directorate                                                                                                    |
|-----------------------------------------------------------------------------------------------|----------------------------------------------------------------------------------------------------|
| ear an maile a                                                                                | ann.                                                                                                    |
| RE: Application for the NSW Profess                                                           | or enrolment in the event "Reflecting on a Lesson in a Team Quality Teaching to s<br>ional Teaching Standards".                                                     |
| his email is to c<br>confirmation ema                                                         | onfirm that you have successfully been enrolled in the event detailed below. A<br>ail has also been sent to your manager.                                           |
| Please print a co                                                                             | py of the event details below to keep for your own records.                                                                                                    |
| leliverer (                                                                                   | ) by phone on 02 98867739, or by email at<br>@det.nsw.edu.au.                                                                                                    |
| Event Title                                                                                   | Reflecting on a Lesson in a Team Quality Teaching to support the<br>NSW Professional Teaching Standards                                                             |
| Event Title<br>Event Cost                                                                     | Reflecting on a Lesson in a Team Quality Teaching to support the<br>NSW Professional Teaching Standards<br>Government: \$0.00                                       |
| Event Title<br>Event Cost<br>Contact<br>Name                                                  | Reflecting on a Lesson in a Team Quality Teaching to support the<br>NSW Professional Teaching Standards<br>Government: \$0.00                                       |
| Event Title<br>Event Cost<br>Contact<br>Name<br>Contact<br>Email                              | Reflecting on a Lesson in a Team Quality Teaching to support the<br>NSW Professional Teaching Standards<br>Government: \$0.00<br>@det.nsw.edu.au                    |
| Event Title<br>Event Cost<br>Contact<br>Name<br>Contact<br>Email<br>Contact<br>Phone          | Reflecting on a Lesson in a Team Quality Teaching to support the<br>NSW Professional Teaching Standards<br>Government: \$0.00<br>@det.nsw.edu.au                    |
| Event Title<br>Event Cost<br>Contact<br>Name<br>Contact<br>Email<br>Contact<br>Phone<br>Venue | Reflecting on a Lesson in a Team Quality Teaching to support the<br>NSW Professional Teaching Standards<br>Government: \$0.00<br>@det.nsw.edu.au Online/Internet/VC |

Terms & Conditions - Privacy - Copyright - DET Internet - Contact Us

## How do I evaluate a course?

| ofessional Learning Information and<br>anagement | Pro   | fessional Learning History List                         |                        |                        |           |                   | AA     |
|--------------------------------------------------|-------|---------------------------------------------------------|------------------------|------------------------|-----------|-------------------|--------|
| My Professional Learning                         |       |                                                         |                        |                        |           |                   |        |
| My Professional Learning History                 |       | Name A teacher                                          | Institute Number       | T12345                 |           |                   |        |
| Standards Tracking                               | A     | creditation Level Professional Competence               | Accreditation Date     | 25/08/2008             |           |                   |        |
| Search/Enrol for Event                           |       |                                                         |                        |                        |           |                   |        |
| Log Out                                          | Re    | gistered Professional Development Non-Registered Course | es Developed Courses D | ofessional Learning Di | arv       |                   |        |
|                                                  | 133 i | tems found, displaying 1 to 10.                         |                        | First Prev 1 2         | 3 4 5 6   | 7 8               | Next I |
|                                                  |       | Course Title                                            | Start Date             | Status                 | Result    | Hours             | Acti   |
|                                                  |       | Davids Refresher Course                                 | 14/03/201              | 1 Waiting List         |           | 7.00              | Dele   |
|                                                  |       | 15646                                                   | 23/02/201              | 1 Confirmed            |           | 13.00             |        |
|                                                  | C     | TC003a Step5                                            | 30/11/201              | 0 Confirmed            |           | <mark>4.00</mark> |        |
|                                                  | 0     | TC003a Step5 Course II                                  | 30/11/201              | 0 Confirmed            |           | 10.00             |        |
| elect course                                     |       | Coaching for fun                                        | 29/11/201              | 0 Confirmed            | Completed | 99.50             |        |
| o evaluate                                       | C     | TC003a Step5 Course VI (csatest06)                      | 29/11/201              | 0 Confirmed            |           | 3.00              |        |
| · crainance                                      |       | A Registered course 11                                  | 26/11/201              | 0 Tentative            |           | 1.00              |        |
| 4                                                | -     | Ben Hur                                                 | 22/11/201              | 0 Confirmed            | Completed | 1.00              |        |
|                                                  | •     | Coaching for fun                                        | 16/11/201              | 0 Confirmed            |           | 99.50             |        |
|                                                  | -     | abcd                                                    | 15/11/201              | 0 Confirmed            | Completed | 1.50              |        |
|                                                  |       |                                                         |                        |                        |           |                   |        |

25/02/2011 14:12:27

### My PL@Edu

Management

My Professional Learning My Professional Learning History Standards Tracking

Search/Enrol for Even

Log Out

ŀ

My Professional Learning

| low do | evaluate a co | ourse? (cont) |  |
|--------|---------------|---------------|--|
|        |               |               |  |

|                                                        |                                                     | A A |
|--------------------------------------------------------|-----------------------------------------------------|-----|
| ent Details:                                           |                                                     |     |
| Course Title                                           | Coaching for fun                                    |     |
| Course Category                                        | Registered Course                                   |     |
| Course Code                                            | mypl4                                               |     |
| Description                                            | you will spend 15 days having fun learning to coach |     |
| DET Professional Learning Priority Area                | Leadership and Career Development                   |     |
| Target Group                                           | Principals                                          |     |
| NSW Institute of Teachers (NSWIT)<br>Registered Course | Yes                                                 |     |
| Registered Hours                                       | 99:30                                               |     |
| Further Details                                        |                                                     |     |
| Venue                                                  | ABERDEEN 2336                                       |     |
| Application Closing Date                               | 16-Nov-2010                                         |     |
| Course Date                                            | 16-Nov-2010 to 31-Dec-2010 9:00 to 17:00            |     |
| Evaluation Method                                      | Online                                              |     |
| rolment Details:                                       |                                                     |     |
| Institute Number                                       | T12345                                              |     |
| Special Requirements (including dietary needs)         |                                                     |     |
| Authoriser's Name                                      |                                                     |     |
| Authoriser's Role                                      |                                                     |     |
| Authoriser's Contact Email                             |                                                     |     |
| Authoriser's Contact Telephone                         |                                                     |     |
| urse Developed By:                                     |                                                     |     |
| Contact Name                                           |                                                     |     |
| Contact Position                                       |                                                     |     |
| Contact Email                                          |                                                     |     |
| Contact Telephone                                      | Select to evaluate course                           |     |
|                                                        |                                                     |     |

#### Log Out | DET Home

#### My PL@Edu

Management

My Professional Learning My Professional Learning History Standards Tracking

Search/Enrol for Event

Log Out

## Support materials

### Web:

## https://www.det.nsw.edu.au/proflearn/areas/plp/mypl/ index.htm

#### **NSW Department of Education** My PL@Edu > Home About My PL@Edu Designing effective My PL@Edu is a professional learning management system that: professional learning Roles in My PL@Edu is pivotal in registration process for professional learning courses and programs in DoE · enables staff to search professional learning events using keywords, region/directorate, Professional Teaching Support for all DoE staff Standards, key learning area, student stage, subject and venues Support for non-DoE manages the online enrolment process staff and all manages the delivery of professional learning courses and programs community members enables teachers, principals, and corporate staff to access registered and locally developed professional learning Support for principals course materials enables principals (or their delegate) and designated corporate staff to schedule and manage professional learning Support for directors of principal networks within their location enables principals to maintain an accurate record of staff participation in professional learning Resources for · creates a permanent record of professional learning for all DoE staff developers and deliverers enables teachers, principals and directors to track the professional teaching standards achieved for teachers Resources for maintaining accreditation with the Board of Studies Teaching and Educational Standards network/directorate . transfers required data for QTC registered courses to the Board of Studies Teaching and Educational Standards administrators

## **QUESTIONS?**

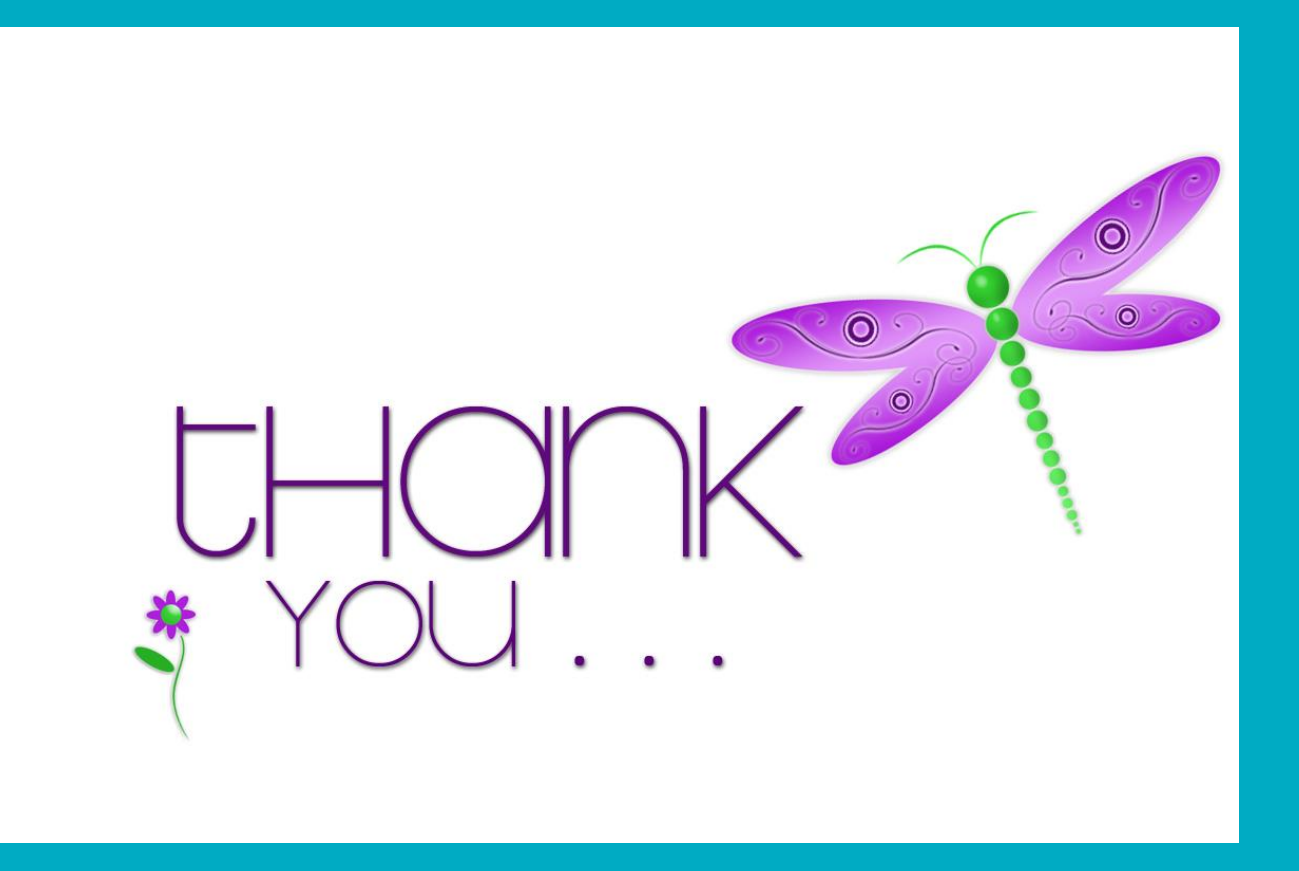

#### carolyn.mcginty@det.nsw.edu.au